Carregamentos cartão SIGE

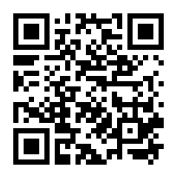

https://kiosk.edu.azores.gov.pt/ebsp/

## 1—Escolher carregamentos

| <form></form>                                                                                                    | <form></form>                                                                                                    | 0                                                                           |                                                                                                    |
|----------------------------------------------------------------------------------------------------|----------------------------------------------------------------------------------------------------|-----------------------------------------------------------------------------|----------------------------------------------------------------------------------------------------|
| <form></form>                                                                                                    | <form></form>                                                                                                    | NÃO TEM<br>MENSAGENS<br>NOVAS                                               | Saida Autorizada         Escola         9100           Entoda Autorizada         10/01/2020         17.02         9800                      |
| Precencine of a star for the forma efficar of segura attravés da nova funcionalidade disponivel 24/7 attravés du misingles clique. Poderá optar por utilizar a rede Multibanco. Cartão de Crédito (Nisa e MasterCard), Meo Wallet e MB Way. Adesto ao serviço de carregamento é completamente gratuita. Para começar a utilizar o serviço de carregamento da sua conta remente un singles clique. Poderá optar por utilizar a rede Multibanco.                                                                                                    | Treencher os dados                                                                                                    | NÃO TEM<br>DOCUMENTOS<br>NOVOS.                                             | Entrada Torniquete 4         10/01/2020         12:54         09:80           Entrada Autorizada         Escola         30:00         30:00 |
| Preencher os dados                                                                                                    | reencher os dados                                                                                                    |                                                                             | Salda Autorizada Escola Troa                                                                                                    |
| For a carregamento da sua conta comodamente, de forma facar, e segura através da nova funcionalidade disponivel 24/7 através         Adesão ao serviço de carregamento é completamente gratuita. Para começar a utilizar o serviço de carregamento da sua conta         NONE         NIF         NORADA         CODIGO-POSTAL         CODIGO-POSTAL         TELEMÓVEL ALTERNATIVO         COMEVICIALTERNATIVO         CONCELATERNATIVO         CONCELATERNATIVO         CONCELATERNATIVO         CONCELATERNATIVO         CONCELATERNATIVO                                                                                                    | Figure 1   Figure 1 Figure 1 Fig                                                                                                    | reencher os da                                                              | ados                                                                                                    |
| Figs o carregamento da sua conta comodamente, de forma eficaz e segura através da nova funcionalidade disponível 24/7 através da una imples clique. Poderá optar por utilizar a rede Multibanco, Cartão de Crédito (Visa e MasterCard), Meo Waltet e MB Way.         Adesão ao serviço de carregamento é completamente gratulta. Para começar a utilizar o serviço de carregamento da sua conta como abaixo:         NOME         NIF         NGROA         CÓDIGO-POSTAL         LOCALIDADE         E-MAIL         TELEMÓVEL ALTERNATIVO         Corregamentos via MB Way.         ICONCIDAL ALTERNATIVO         Powered By         Devered By | For carregamento da sua conta comodamente, de forma eficaz e segura através da nova funcionalidade disponível 24/7 através du m simples clique. Poderá optar por utilizar a rede Multibanco, Caritão de Crédito (Visa e MasterCard), Meo Wallet e MB Way.   Adesão ao serviço de carregamento é completamente gratuita. Para começar a utilizar o serviço de carregamento da sua conta contaco nova quadro abaixo:   NOME   NIF   MORDA   CODIGO-POSTAL   LICCALIDADE   ELEMÓVEL   IELEMÓVEL   Carregamentos via MB Way!   CONCOLOL LITERNATIVO   Converd Bv   Doverd Bv   CONCOLOL CONCOLOL CONC                                                                                                    |                                                                             |                                                                                                    |
| For a carregamento da sua conta comodamente, de forma eficaz e segura através da nova funcionalidade dispontvel 24,74 através de un simples clique. Poderá optar por utilizar a rede Multibanco, Cartão de Crédito (Visa e MasterCard), Meo Wallet e MB Way.   Adesão ao serviço de carregamento é completamente gratuita. Para começar a utilizar o serviço de carregamento da sua conta terencha.   NOME   NORIDA   OCOIGO-POSTAL   CODIGO-POSTAL   CODIGO-POSTAL   ELEMÓVEL ALTERNATIVO   CREMOVEL ALTERNATIVO   Covered By   Dowered By                                                                                                    | For a carregamento da sua conta comodamente, de forma eficaz e segura através da nova funcionalidade disponivel 24/7 através du m simples clique. Poderá optar por utilizar a rede Multibanco, Caritão de Crédito (Visa e MasterCard), Meo Wallett e MB wullet e MB wullet e MB              |                                                                             |                                                                                                    |
| Faga o carregamento da sua conta comodamente, de forma eficaz e segura através da nova funcionalidade disponível 247 através de un simples clique. Poderá optar por utilizar a rede Multibanco, Cartão de Crédito (Visa e MasterCard), Meo Wallett e MB Way.   NME                                                                                                    | Sape or carregamento da sua conta comodamente, de forma eficaz e segura através da nova funcionalidade disponível 24/7 através   Adesão ao serviço de carregamento è completamente gratuita. Para começar a utilizar o serviço de carregamento da sua conta   NOME   NIF   MORADA   CÓDIGO-POSTAL   LOCALIDADE   E-MAL   TELEMÓVEL ALTERNATIVO   Courregamentos via MB Way)   LICENDÓVEL ALTERNATIVO   Courregamentos via MB Way)   Courregamentos via MB Way)   Courregamentos via MB Way)   Courregamentos via MB Way)   Courregamentos via MB Way)   Courregamentos via MB Way)   Courregamentos via MB Way)                                                                                                    |                                                                             |                                                                                                    |
| de um simples clique. Poderá optar por utilizar a rede Multibanco, Cartão de Crédito (Visa e MasterCard), Meo Wallet e MB Way.<br>A adesão ao serviço de carregamento é completamente gratuita. Para começar a utilizar o serviço de carregamento da sua conta<br>preencha, por valor, o quadro abaixo:<br>NDME<br>NF<br>MORADA<br>CÓDIGO-POSTAL<br>LOCALIDADE<br>E-MAIL<br>TELEMÓVEL ALTERNATIVO<br>TELEMÓVEL ALTERNATIVO<br>Powered By<br>Powered By                                                                                                    | de um simples clique. Poderá optar por utilizar a rede Multibanco. Cartão de Crédito (Visa e MasterCard), Meo Wallet e MB Way.<br>A desão ao serviço de carregamento é completamente gratuita. Para começar a utilizar o serviço de carregamento da sua conta<br>preencha, por valor, ó quadro abaixo:<br>NOME<br>NIF<br>NORADA<br>CÓDIGO-POSTAL<br>LOCALIDADE<br>E-MAIL<br>TELEMÓVEL ALTERNATIVO<br>Carregamentos via MB Way)<br>TELEMÓVEL ALTERNATIVO<br>Powered By<br>Powered By<br>CÚDICCACIÓN<br>Wallet                                                                                                    | Faça o carregamento da sua conta como                                       | damente, de forma eficaz e segura através da nova funcionalidade disponível 24/7 através                                                    |
| A adesão ao serviço de carregamento é completamente gratuita. Para começar a utilizar o serviço de carregamento da sua conta preencha, por valor, o quadro abaixo:                                                                                                    | A desão ao serviço de carregamento é completamente gratuita. Para começar a utilizar o serviço de carregamento da sua conta<br>NOME NIF NORADA CODIGO-POSTAL COLIDADE E-MAIL TELEMÓVEL ALTERNATIVO Carregamentos via MB Way) TELEMÓVEL ALTERNATIVO Verred By Powered By CODICO-DISCUL                                                                                                    | de um simples clique. Poderá optar por ul                                   | tilizar a rede Multibanco, Cartão de Crédito (Visa e MasterCard), Meo Wallet e MB Way.                                                      |
| preencha, por valor, o quadro abaixo:                                                                                                    | preencha, por valor, o quadro abaixo:<br>NOME NIF MORADA CÓDIGO-POSTAL LOCALIDADE E-MAIL TELEMÓVEL ALTERNATIVO (carregamentos via MB Way) CORREGAMENTO CORREGAMENTO CORREGAMENTOS VIA MB Way) FOUND CORREGAMENTOS VIA MB Way CORREGAMENTOS VIA MB Way CORREGAMENTOS VIA MB WAY CORREGAMENTOS VIA MB WAY CO | A adesão ao servico de carregamento é o                                     | completamente oratuita. Para comecar a utilizar o servico de carrenamento da sua conta                                                      |
| NOME   NIF   MORADA   CODIGO-POSTAL   LOCALIDADE   F-MAL   TELEMÓVEL   (carregamentos via MB Way)   TELEMÓVEL ALTERNATIVO   COWERD BY                                                                                                    | NOME NIF MORADA MORADA CÓDIGO-POSTAL LOCALIDADE E-MAI TELEMÓVEL ALTERNATIVO Carregamentos via MB Way) TELEMÓVEL ALTERNATIVO Corregamentos via MB Way FOWered By FOWERE By FOUR BY FOUR BY FOUNDBY FOUNDBY FOUN   | preencha, por valor, o quadro abaixo:                                       | ompretamente gratana, i ana conneçar a dolizar o serviço de cantegamento da sua conta                                                       |
| NOME NIF NORADA CÓDIGO-POSTAL LOCALIDADE E-MAIL TELEMÓVEL ALTERNATIVO (carregamentos via MB Way) TELEMÓVEL ALTERNATIVO (carregamentos via MB Way) COMPARIDO POwered By Fouricard                                                                                                    | NOME   NIF   MORADA   CODIGO-POSTAL   LOCALIDADE   E-MAIL   TELEMÓVEL   ITELEMÓVEL ALTERNATIVO   COMERCIA BY   Powered By  CURICALION                                                                                                    |                                                                             |                                                                                                    |
| NIF   MORADA   CÓDIGO-POSTAL   LOCALIDADE   E-MAIL   TELEMÓVEL   ITELEMÓVEL ALTERNATIVO   Corregamentos via MB Way!   COMPONENTION   Corregamentos via MB Way!   Dewered By   CUNICACIÓN                                                                                                    | NIF   MORADA   CODIGO-POSTAL   LOCALIDADE   E-MAIL   TELEMÓVEL   ITELEMÓVEL ALTERNATIVO   Carregamentos via MB Way)   Corregamentos via MB Way)   Powered By   Powered By                                                                                                    | NOME                                                                        |                                                                                                    |
| MORADA CÓDIGO-POSTAL LOCALIDADE E-MAIL TELEMÓVEL LTERNATIVO (carregamentos via MB Way) TELEMÓVEL ALTERNATIVO (carregamentos via MB Way) FOWEred By Fowered By Cunicard                                                                                                    | MORADA CÓDIGO-POSTAL LOCALIDADE E-MAIL TELEMÓVEL LTELEMÓVEL ALTERNATIVO Carregamentos via MB Way) Composition Composition Comp   | NIF                                                                         |                                                                                                    |
| MORADA CODIGO-POSTAL LOCALIDADE E-MAIL TELEMÓVEL LTELEMÓVEL LOCALIDADE (carregamentos via ME Way) TELEMÓVEL ALTERNATIVO (carregamentos via MB Way) FOWEred By Fowered By Cunicard                                                                                                    | MORADA CÓDIGO-POSTAL LOCALIDADE E-MAIL TELEMÓVEL TELEMÓVEL ALTERNATIVO Carregamentos via MB Way) COMPARTS Powered By Powered By Cunicard Wallet                                                                                                    |                                                                             |                                                                                                    |
| CÓDIGO-POSTAL   LICCALIDADE   E-MAIL   TELEMÓVEL   ITELEMÓVEL ALTERNATIVO   Carregamentos via MB Way)   Corregamentos via MB Way)   Powered By   Powered By                                                                                                    | CÓDIGO-POSTAL   LOCALIDADE   E-MAIL   TELEMÓVEL   TELEMÓVEL ALTERNATIVO   Carregamentos via MB Way)    Powered By  Powered By  Cunicard wallet                                                                                                    | MORADA                                                                      |                                                                                                    |
| LOCALIDADE<br>E-MAIL<br>TELEMÓVEL<br>TELEMÓVEL ALTERNATIVO<br>Carregamentos via MB Way)<br>Composition (carregamentos via MB Way)<br>Composition (carregamentos via MB Way)<br>Powered By<br>Powered By                                                                                                    | LOCALIDADE E-MAIL TELEMÓVEL (carregamentos via MB Way) TELEMÓVEL ALTERNATIVO (carregamentos via MB Way) Powered By Powered By Unicard wallet                                                                                                    |                                                                             |                                                                                                    |
| LOCALIDADE E-MAIL TELEMÓVEL Carregamentos via MB Way) TELEMÓVEL ALTERNATIVO (carregamentos via MB Way) COMPAREMENTO Powered By Cunicard                                                                                                    | LOCALIDADE E-MAIL TELEMÔVEL (carregamentos via MB Way) TELEMÔVEL ALTERNATIVO (carregamentos via MB Way)                                                                                                    | CÓDIGO-ROSTAI                                                               |                                                                                                    |
| E-MAIL TELEMÓVEL Carregamentos via MB Way) TELEMÓVEL ALTERNATIVO Carregamentos via MB Way)  Powered By  Powered By  Cunicard                                                                                                    | E-MAIL TELEMÓVEL (carregamentos via MB Way) TELEMÓVEL ALTERNATIVO (carregamentos via MB Way) Powered By Powered By Unicard wallet                                                                                                    | CÓDIGO-POSTAL                                                               |                                                                                                    |
| TELEMÓVEL (carregamentos via MB Way)<br>TELEMÓVEL ALTERNATIVO (carregamentos via MB Way)<br>Powered By<br>Cunicard                                                                                                    | TELEMÓVEL ALTERNATIVO (carregamentos via MB Way) Co Powered By Unicard wallet                                                                                                    | CÓDIGO-POSTAL                                                               |                                                                                                    |
| TELEMÓVEL (carregamentos via MB Way) TELEMÓVEL ALTERNATIVO: Corregamentos via MB Way) Powered By Cunicard                                                                                                    | TELEMÓVEL ALTERNATIVO. (carregamentos via MB Way) Composed By Composed By Comp   |                                                                             |                                                                                                    |
| TELEMÓVEL ALTERNATIVO<br>Corregamentos via MB Way)<br>Powered By<br>Unicard                                                                                                    | TELEMÓVEL ALTERNATIVO (carregamentos via MB Way)                                                                                                    | CÓDIGO-POSTAL<br>LOCALIDADE                                                 |                                                                                                    |
| Powered By<br>Unicard                                                                                                    | Powered By<br>Unicard<br>wallet                                                                                                    | CÓDIGO-POSTAL<br>LOCALIDADE<br>E-MAIL<br>TELEMÓVEL                          | (carregamentos via MB Way)                                                                                                    |
| Powered By<br>Unicard                                                                                                    | Powered By<br>Unicard<br>wallet                                                                                                    | CÓDIGO-POSTAL<br>LOCALIDADE<br>E-MAIL<br>TELEMÓVEL                          | (carregamentos via MB Way)                                                                                                    |
| Powered By                                                                                                    | Powered By<br>Unicard<br>wallet                                                                                                    | CÓDIGO-POSTAL<br>LOCALIDADE<br>E-MAIL<br>TELEMÓVEL<br>TELEMÓVEL ALTERNATIVO | (carregamentos via MB Way)<br>(carregamentos via MB Way)                                                                                    |
| unicard                                                                                                    | unicard<br>wallet                                                                                                    | CÓDIGO-POSTAL<br>LOCALIDADE<br>E-MAIL<br>TELEMÓVEL<br>TELEMÓVEL ALTERNATIVO | (carregamentos via MB Way)<br>(carregamentos via MB Way)                                                                                    |
| unicard                                                                                                    | unicard<br>wallet                                                                                                    | CÓDIGO-POSTAL<br>LOCALIDADE<br>E-MAIL<br>TELEMÓVEL<br>TELEMÓVEL ALTERNATIVO | (carregamentos via MB Way)<br>(carregamentos via MB Way)                                                                                    |
| unicard                                                                                                    | wallet                                                                                                    | CÓDIGO-POSTAL<br>LOCALIDADE<br>E-MAIL<br>TELEMÓVEL<br>TELEMÓVEL ALTERNATIVO | (carregamentos via MB Way)<br>(carregamentos via MB Way)<br>(carregamentos via MB Way)                                                      |
| 11                                                                                                    | wallet                                                                                                    | CÓDIGO-POSTAL<br>LOCALIDADE<br>E-MAIL<br>TELEMÓVEL<br>TELEMÓVEL ALTERNATIVO | (carregamentos via MB Way)<br>(carregamentos via MB Way)<br>Powered By                                                                      |
| wallet                                                                                                    |                                                                                                    | CÓDIGO-POSTAL<br>LOCALIDADE<br>E-MAIL<br>TELEMÓVEL<br>TELEMÓVEL ALTERNATIVO | (carregamentos via MB Way)<br>(carregamentos via MB Way)<br>Powered By<br>Concerd                                                           |

## 3-Selecionar "li e aceito"

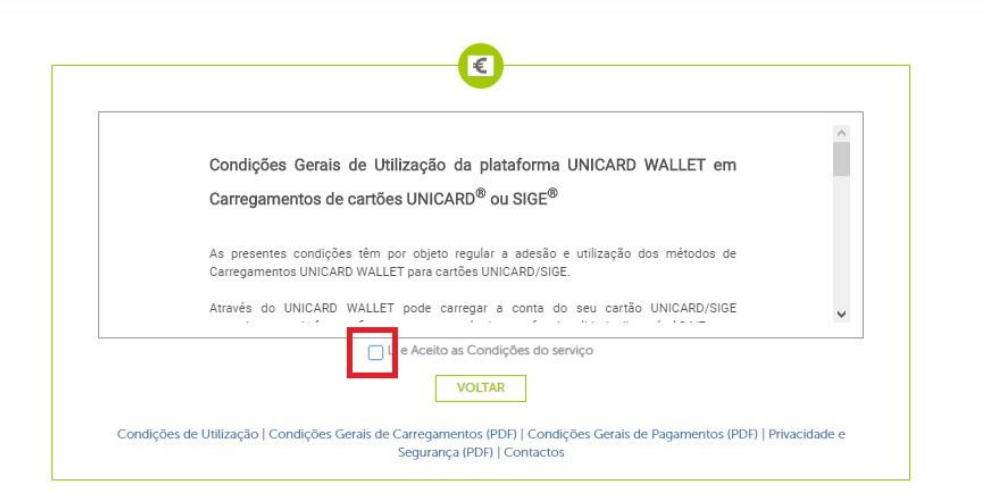

## 4-A opção "aderir" torna-se disponível

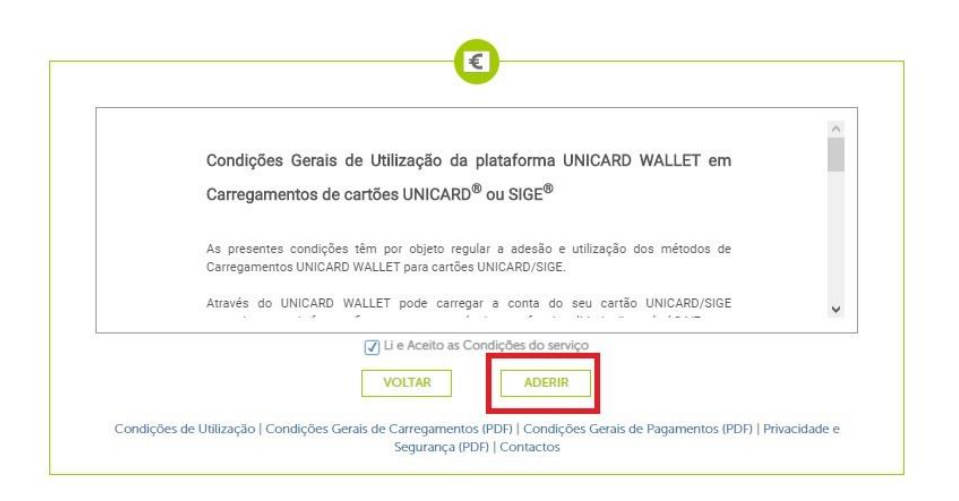

## 5-Escolher carregamento-carregar

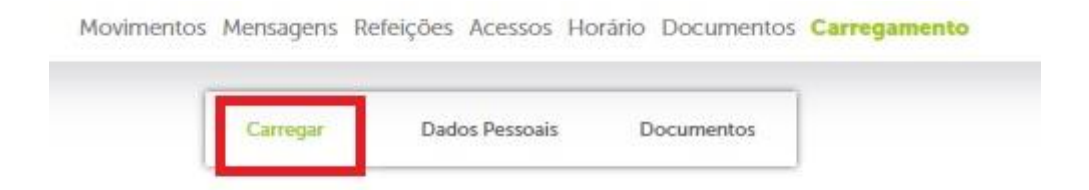

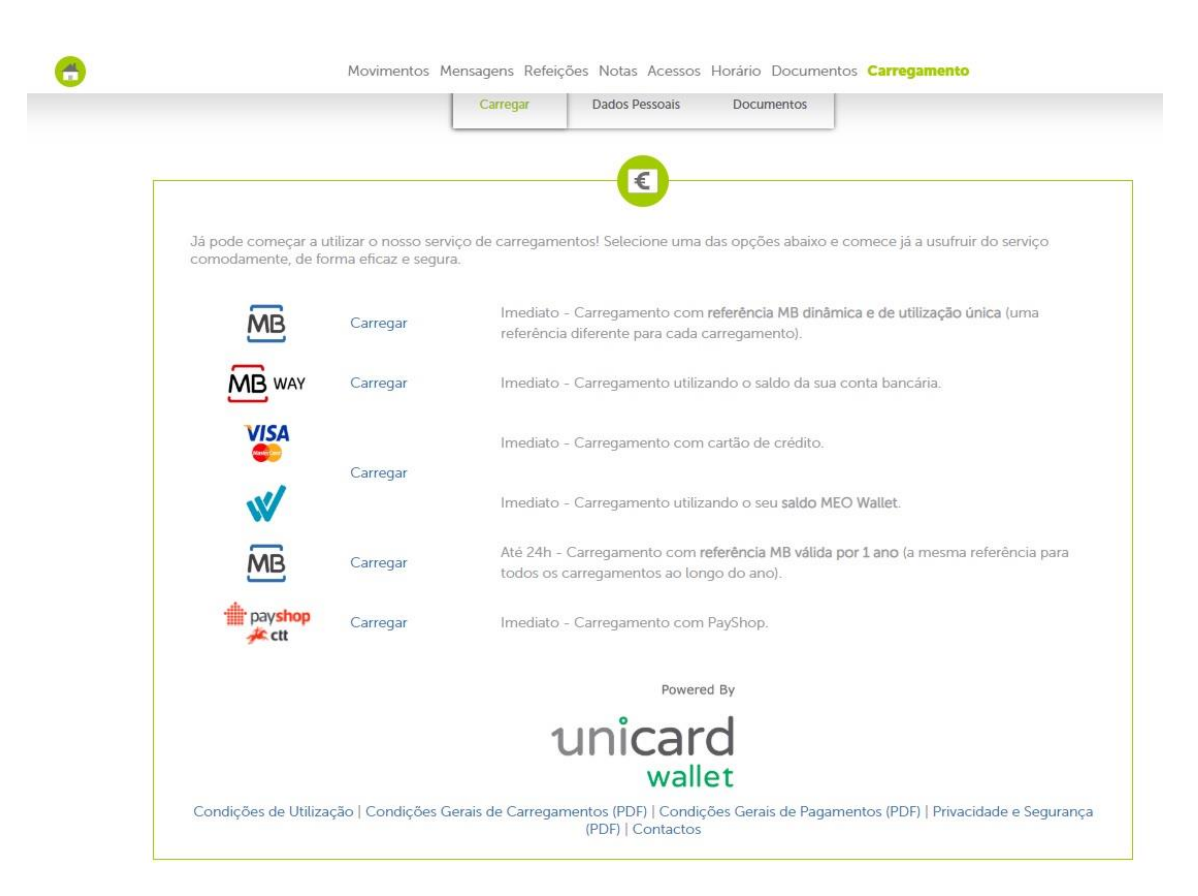

Depois escolha a opção que lhe convém para lhe serem fornecidos os dados para pagamento.